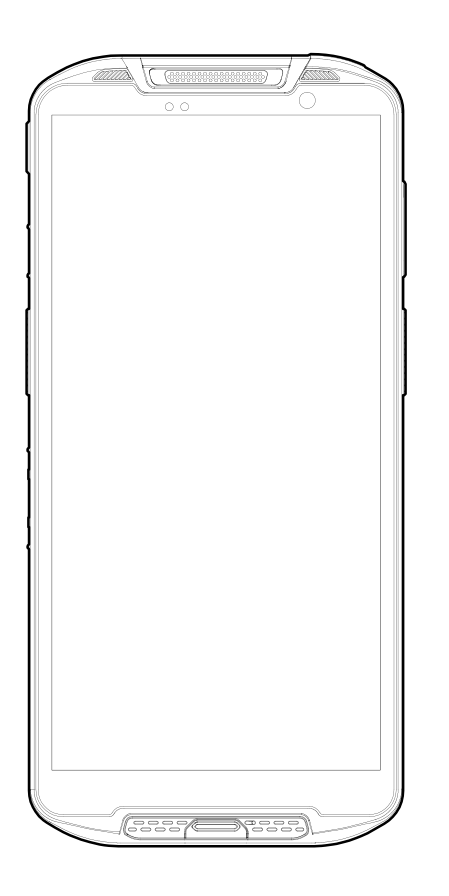

**Quick Start Guide** 

**PM95** 

v2.0, May 2024 Copyright © 2024 Point Mobile Co., Ltd. All rights reserved. Point Mobile Co., Ltd. is the designer and manufacturer of mobile handheld devices. The Point Mobile logo is a registered trademark and symbol of Point Mobile Co., Ltd. Features and specifications are subject to change without prior notice.

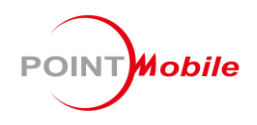

# **Device Parts**

### Scanner & Non-scanner SKU

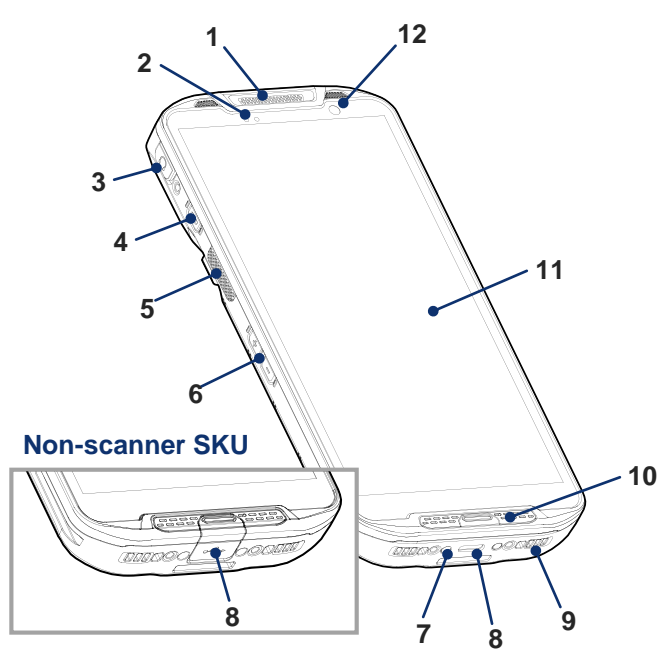

- 1. Receiver
- 2. LED indicator
- 3. Audio jack with cap
- 4. Power button
- 5. Scan button (Left)
- 6. Volume buttons
- 7. I/O connector for cradle

- 8. (Scanner SKU) USB connector (Non-scanner SKU)
  - USB connector with cap
- 9. Speaker
- 10. Microphone
- 11. Touch screen
- 12. Front camera

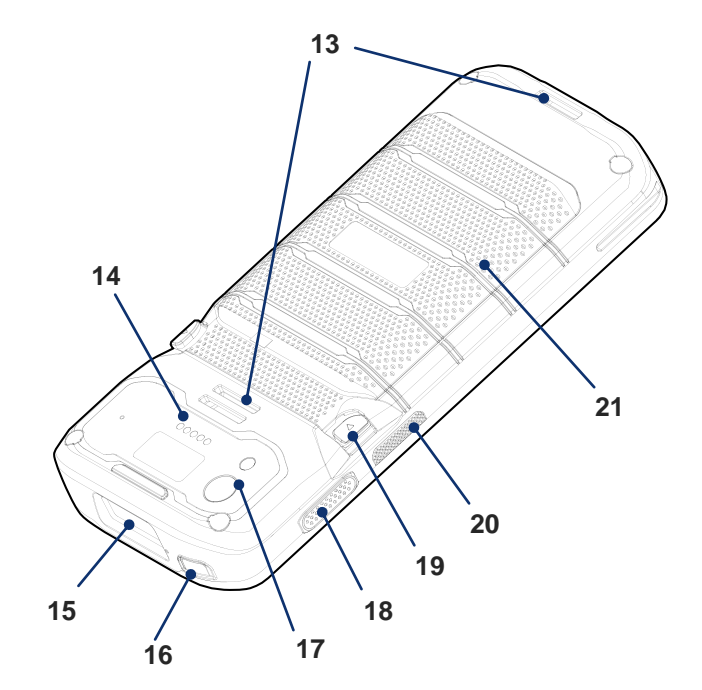

- 13. Hand strap holes
- 14. Rear I/O connector
- 15. (Scanner SKU only) Scanner
- 16. Emergency button
- 17. Rear camera & Flashlight
- 18. Push-To-Talk button

- 19. Battery release buttons
- 20. Scan button (Right)
- 21. Battery

# **Device Parts**

### **MSR/ICCR SKU**

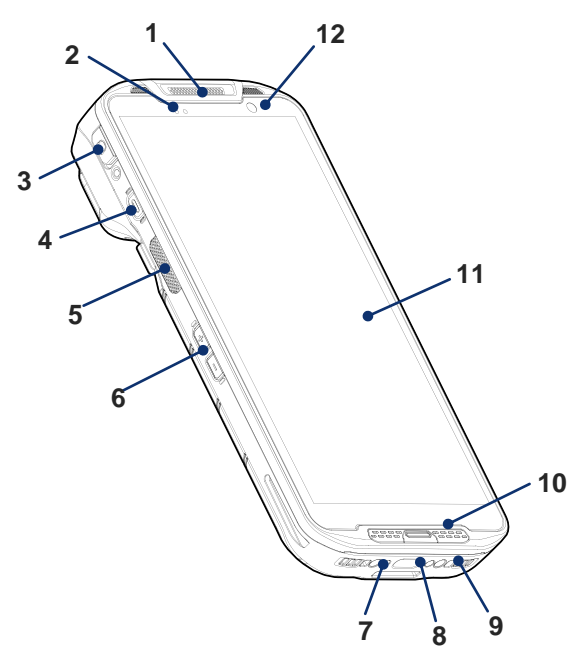

- 1. Receiver
- 2. LED indicator
- 3. Audio jack with cap
- 4. Power button
- 5. Scan button (Left)
- 6. Volume buttons

- 7. I/O connector for cradle
- 8. USB connector
- 9. Speaker
- 10. Microphone
- 11. Touch screen
- 12. Front camera

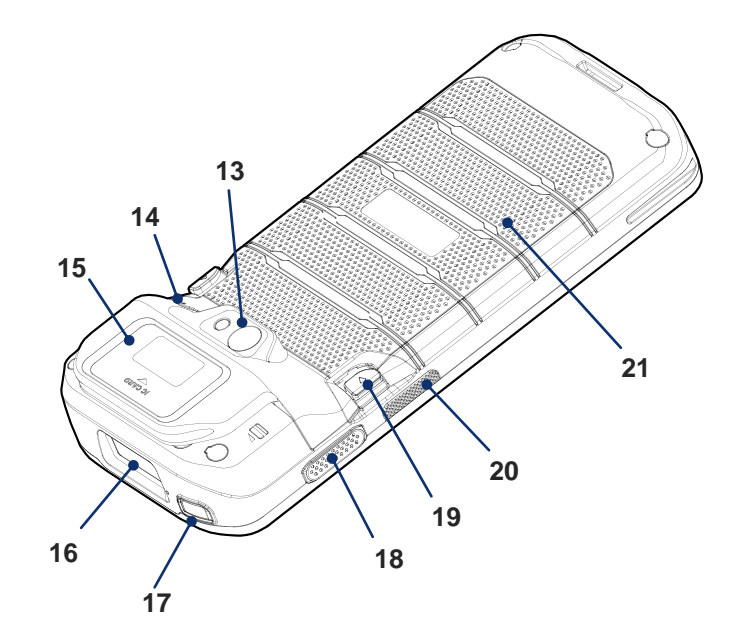

- 13. Rear camera & Flashlight
- 14. Wrist band hole
- 15. MSR/ICCR
- 16. Scanner
- 17. Emergency button
- 18. Push-To-Talk button

- 19. Battery release buttons
- 20. Scan button (Right)
- 21. Battery

### **Product Standard Accessories**

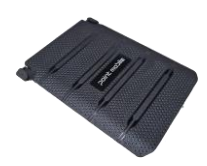

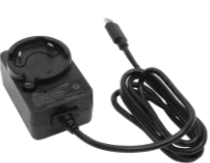

Battery pack

Charger

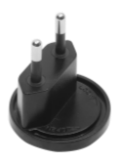

AC Plug

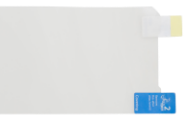

LCD protection film

Hand strap (Scanner & Non-scanner SKU)

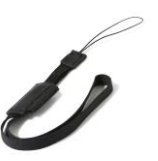

Wrist band (MSR/ICCR SKU)

# **Battery Replacement**

### **Insert Battery**

- 1. Insert the battery from the bottom side (opposite side of the battery release buttons).
- 2. Push the battery down until it clicks. Confirm that the battery release buttons are completely outward, and the bottom side is fully engaged.

### **Remove Battery**

- Hold the battery release buttons and press in. 1.
- While pressing the battery release buttons in, pull the battery up. 2.

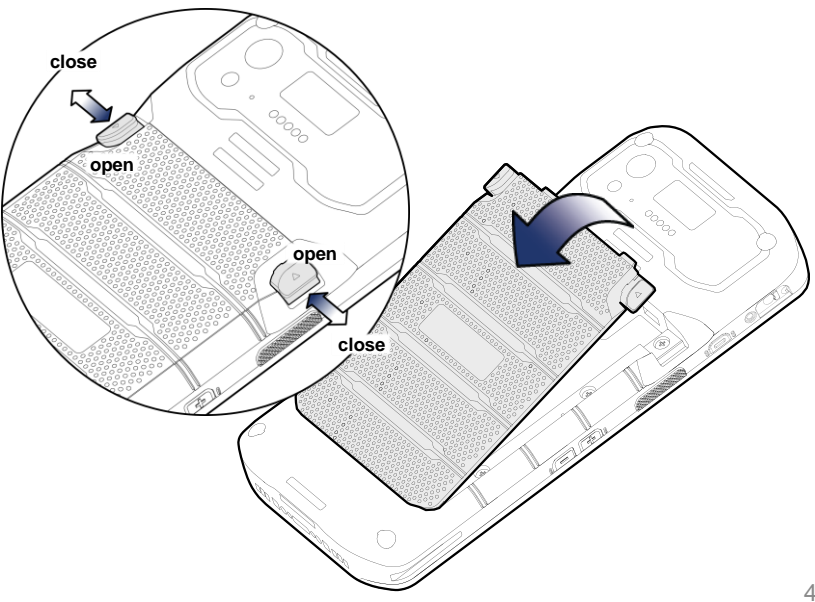

### Supported Cards & Card Slot Cover

### PM95 provides

- 1 microSD card slot
- 1 nano SIM card slot WWAN SKU only

Remove the battery, and open the card slot cover to find card slots. You can use the handle on the bottom side of the cover to open.

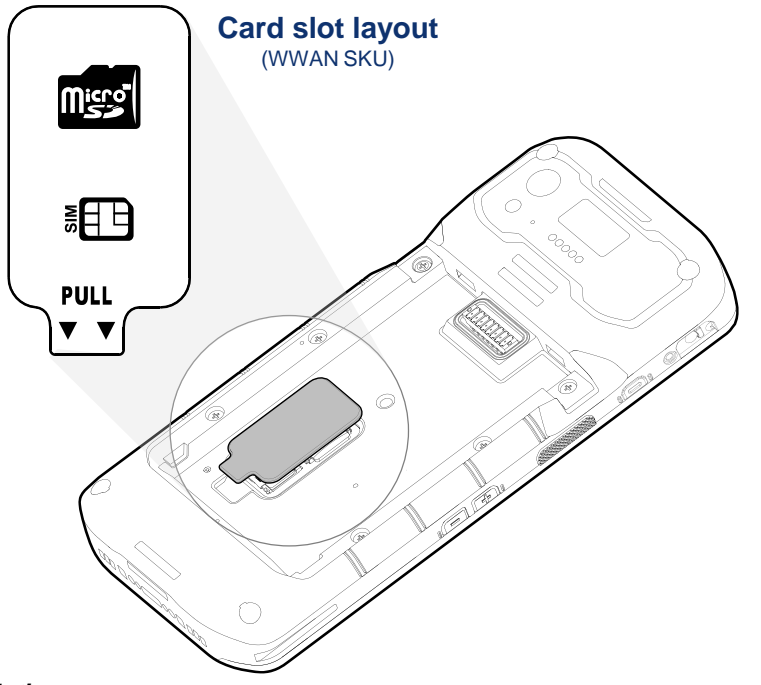

# Install SD / SIM Card

- 1. Gently slide the card holder left, and swing upwards to open the holder.
- 2. Put the proper card with the contacts facing down, close the holder, and gently slide it right to lock.

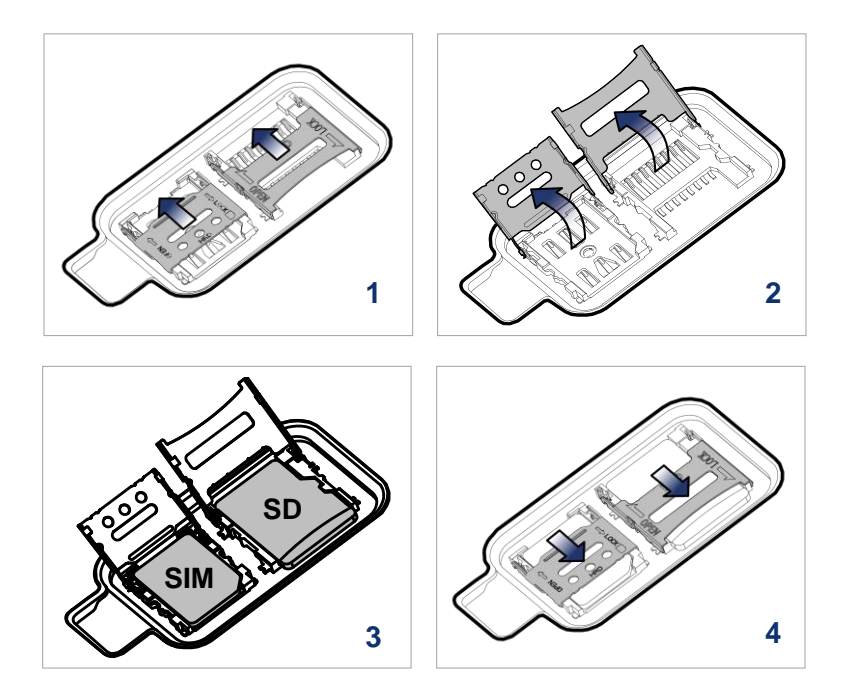

#### < Notice >

Do not throw away the cover. It affects device sealing performance against water, dust, etc.

# Turning on / off

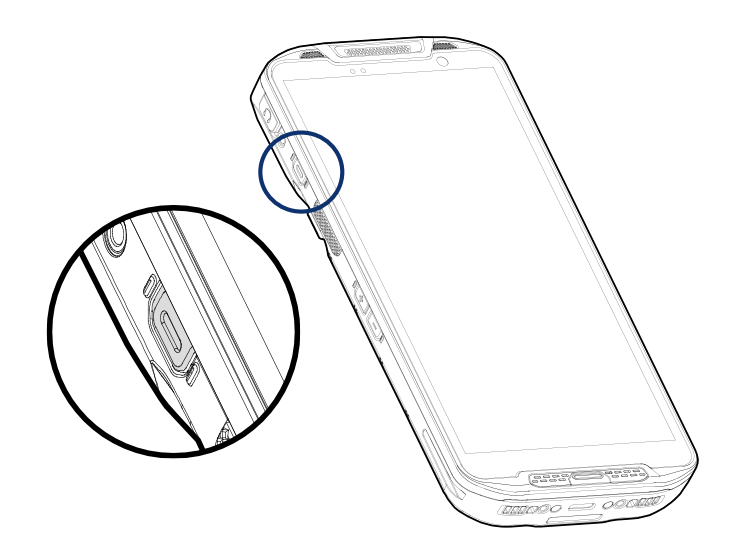

### Turn on

Press and hold the power button on the left side until **SMART BEYOND RUGGED** logo displays on the screen.

### Turn off

When the display is on, press and hold the power button until the power menu is shown.

Then, tap Power off.

# **Charging the Device**

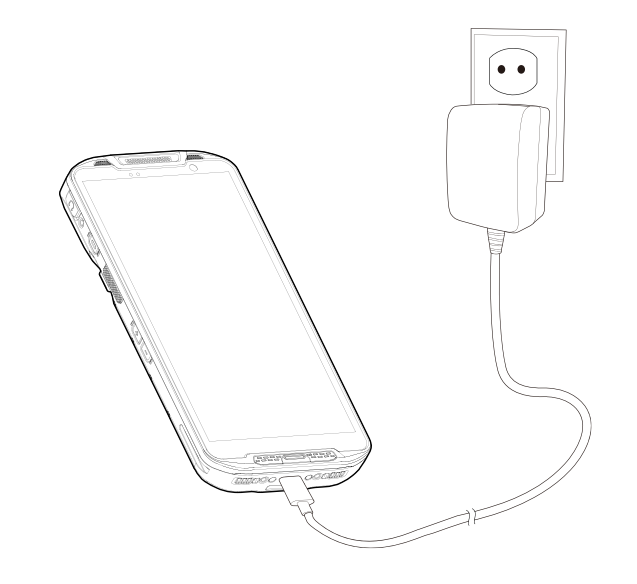

- 1. Assemble the AC plug and charger, and rotate the plug clockwise to engage firmly.
- 2. (Non-scanner SKU only) Open the USB connector's cap.
- 3. Connect the cable to the USB connector.
- 4. Provide power by plugging the power adapter to the wall socket.

PM95 can also be charged with charging cradle (sold separately).

### < Caution >

- 1. Always use an original charger or cradle from Point Mobile. Other chargers may damage the PM95. The device warranty does not cover any damage caused by the usage of non-original chargers.
- 2. Make sure the charger and cable is not wet.
- 3. Charge in temperatures from 0°C to 45°C.

# **LED Indicator**

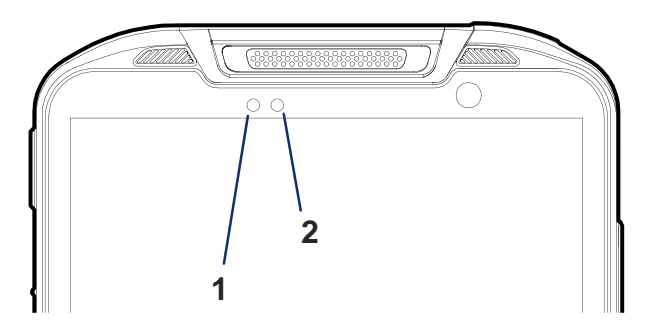

| No | Indicator           | Status                              | Indication                                                              |
|----|---------------------|-------------------------------------|-------------------------------------------------------------------------|
| 1  | Power<br>LED        | Solid green                         | Device is fully charged                                                 |
|    |                     | Solid red                           | Charging the device<br>/ Battery is low                                 |
|    |                     | Blinking red                        | Charging temperature is out of<br>normal range<br>/ Battery is very low |
|    |                     | Alternately blinking<br>red & green | Cannot recognize the battery                                            |
| 2  | Notification<br>LED | Blinking blue                       | Notification existing                                                   |
|    |                     | Red flash                           | Barcode reading failed                                                  |
|    |                     | Blue flash                          | Barcode reading success                                                 |

# Scan a Barcode

< Notice > Scanner is equipped on scanner SKU and MSR/ICCR SKU.

Scanner is enabled by default, If the scanner is not enabled, you can turn on the scanner from **ScanSettings**.

Check if the scanner icon **III** is placed on the Status bar. Then, press a scan button on the device to scan a barcode.

| 12:48        | 🎹 🕩 💎 🖬 100% |
|--------------|--------------|
| ScanSettings |              |
| On           |              |
| Basic        |              |
| Options      |              |
| Notification |              |

Center the cross-hair aimer or red dot aimer over the barcode. You can tilt the aimer slightly for a comfortable angle to scan.

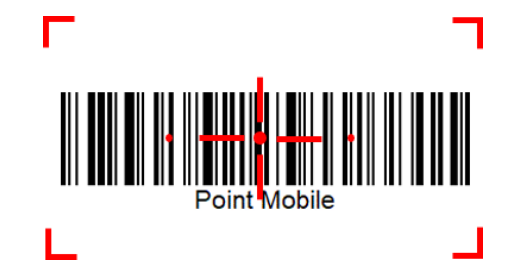

### Certification

- Model: PM95
- Trade name of certified: Point Mobile Co., Ltd.
- Manufacturer : Point Mobile Co., Ltd.
- For more certificate information,

go to Settings > About phone > Certificates.

### Support

- ARS: +82-1800-3010
- FAX : +82-3397-7872
- Address : 26F, Gasan Publik Building A, 178, Digital-ro, Geumcheon-gu Seoul, Korea 08513
- Website : <u>https://www.pointmobile.com</u>
- E-Mail : pm\_ta@pointmobile.com